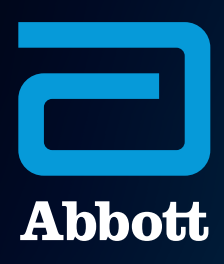

## CARDIOMEMS™ HOSPITAL SYSTEM QUICK REFERENCE GUIDE

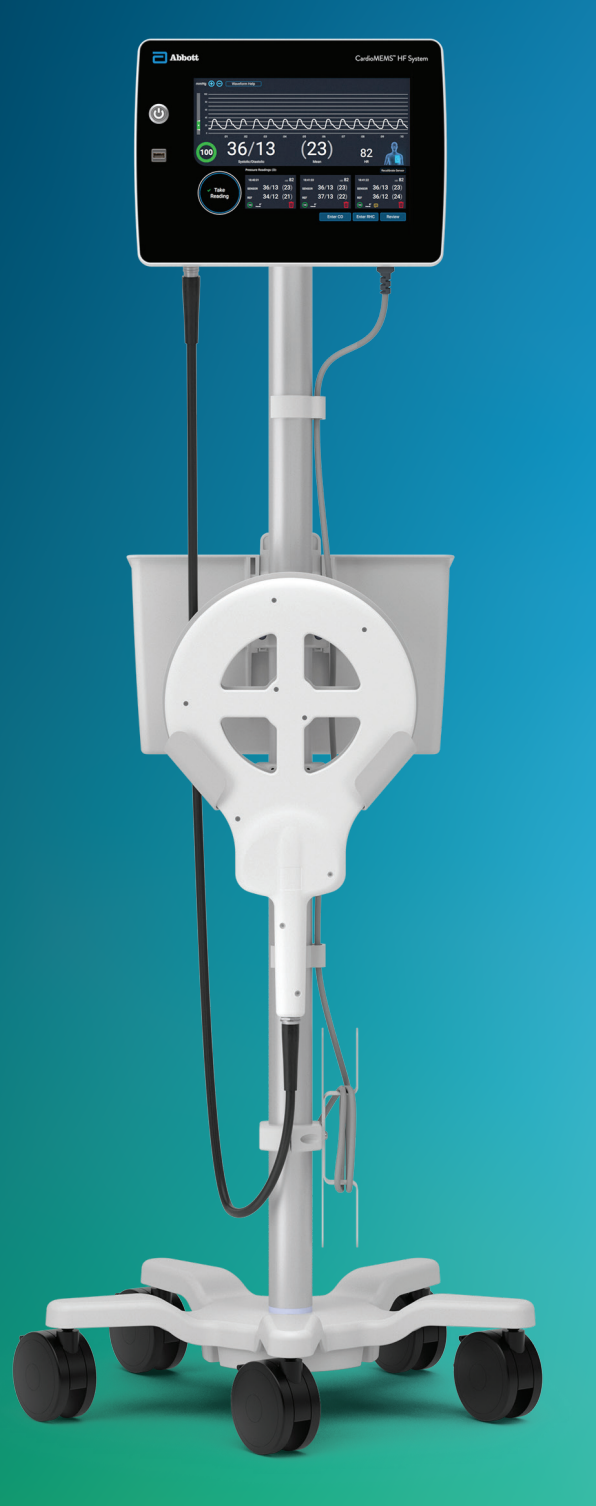

## HOSPITAL SYSTEM SETUP AND PREPARATION

#### HOSPITAL SYSTEM SETUP AND PREPARATION

Turn on the Hospital System using the **Power On** button located on the front of the unit, to the left of the monitor's screen.

| C Abbott | CardioMEMS" HF System |
|----------|-----------------------|
| 0        |                       |
|          |                       |
|          |                       |
|          |                       |
|          |                       |

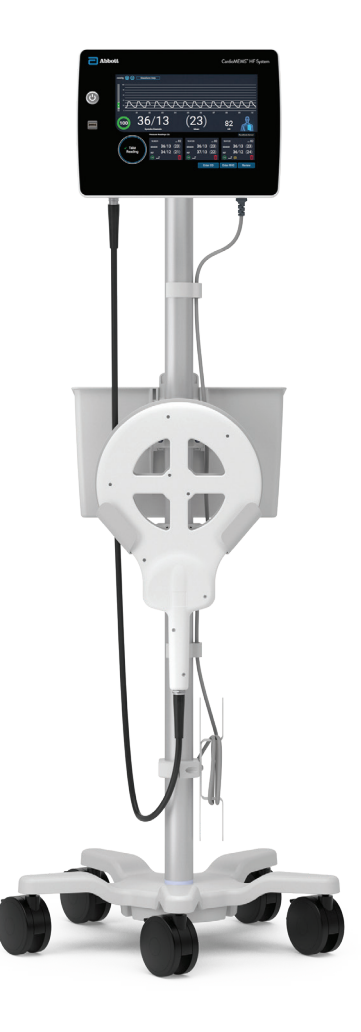

2

After logging in via the Merlin.net<sup>™</sup> Patient Care Network (PCN) log-in mode, the default log-in option can be changed to **Password Only** or **No Password**.

To change the default log-in option, access the Settings Menu by pressing the gear on the Home screen.

| CardioMEMS <sup>®</sup> Hospital System | 👫 09 feb 2022 07.09 |
|-----------------------------------------|---------------------|
| Merlin.net PCN User ID Password         |                     |
|                                         |                     |
|                                         |                     |

#### LOG IN TO THE SYSTEM

- The default log-in option is the Merlin.net™ PCN login.
  - Enter the credentials used to log in to the Merlin.net PCN.
  - If Merlin.net PCN credentials are not known, call Technical Support at 1-844-692-6367.

|                                         | 09 Feb 2022 07:09 |
|-----------------------------------------|-------------------|
| Abbott                                  |                   |
| CardioMEMS <sup>®</sup> Hospital System |                   |
|                                         |                   |
|                                         |                   |
| Merlin.net PCN User ID                  |                   |
| Password                                |                   |
|                                         |                   |
| Log In                                  |                   |
|                                         |                   |
|                                         |                   |
|                                         |                   |
|                                         |                   |

#### 2 Choose Administrator Settings.

| CardioMEMS <sup>™</sup> Hospital System | ু Wi-Fi<br>                                                 | OFF O |
|-----------------------------------------|-------------------------------------------------------------|-------|
| Merlin.net PCN User ID Password         | Maintenance<br>Administrator Settings<br>System Preferences |       |
| Log In<br>Eargot Password?              |                                                             |       |
|                                         | Shut Down                                                   |       |

### LOG-IN OPTIONS

|                    | MERLIN.NET™ PCN                                                                                                    | PASSWORD ONLY                                       | NO PASSWORD                                                                                                    |
|--------------------|----------------------------------------------------------------------------------------------------|-----------------------------------------------------|----------------------------------------------------------------------------------------------------|
| Use Considerations | Allows full functionality<br>for multiple clinics with<br>connectivity. Preferred<br>for hub-and-spoke                        | Allows full functionality<br>for a single clinic    | Allows limited functionality for<br>a single clinic. The summary<br>report cannot be emailed<br>or exported to USB in this<br>mode. The summary report<br>is accessible only from the<br>Merlin.net PCN |
| Security           | Most secure                                                                                                    | Less secure                                         | Least secure                                                                                                    |
| Connectivity       | Requires connectivity,<br>but clinical functions —<br>with limited functionality<br>— can be accessed<br>without connectivity | Does not require<br>connectivity                    | Does not require<br>connectivity                                                                                                    |
| Users              | Individual and multiple<br>users can log in. Users<br>must have Merlin.net<br>PCN account credentials                         | Multiple users must<br>share a password             | Multiple users are allowed access without a password                                                                                                    |
| Clinic             | Hospital System can<br>share multiple clinics                                                                                 | Hospital System is<br>associated with<br>one clinic | Hospital System is associated with one clinic                                                                                                    |

#### CONSIDERATIONS

- No Password is not a recommended log-in mode. Use caution when using No Password login setting, as PHI data will be displayed.
- Use caution and secure the area when using the No Password log-in setting since PHI data is displayed.

#### CONFIGURE NETWORK CONNECTIVITY

The system can be configured to communicate with the Merlin.net<sup>™</sup> PCN using local Wi-Fi<sup>‡</sup>, cellular or Ethernet<sup>‡</sup> connections. Information sent is encrypted.

| CONNECTION SETTINGS |                     | × liı   |
|---------------------|---------------------|---------|
| Wi-Fi Settings      | Wi-Fi 😋             | ON 🔵    |
| Cellular            | Saved Saved         | Details |
| Ethernet            |                     |         |
|                     | Forget All Networks |         |

#### **OPTION 1: WI-FI<sup>‡</sup>**

• This only uses the Wi-Fi network at the facility to gain access to the Merlin.net PCN.

#### **OPTION 2: CELLULAR**

This is the default connectivity, with a 4G LTE<sup>‡</sup> cellular modem.

- Select **Details** to set up the local network and password.
- Network must be sufficiently encrypted.
- Network credentials are not sent to the Merlin.net PCN.

| CONNECTION SETTINGS |          | 🗢 19 Jan 2022 09:56 | $\times$ |
|---------------------|----------|---------------------|----------|
| Wi-Fi Settings      | Cellular | ON O                |          |
| Cellular            |          |                     |          |
| Ethernet            |          |                     |          |
|                     |          |                     |          |
|                     |          |                     |          |

#### **OPTION 3: ETHERNET<sup>‡</sup>**

- Ethernet port is located on the side of the unit.
- To ensure electrical safety, do not touch the Ethernet port and the patient simultaneously.
- Direct connection to a nonsecure network may interfere with system operation and/or result in unauthorized access to patient information.

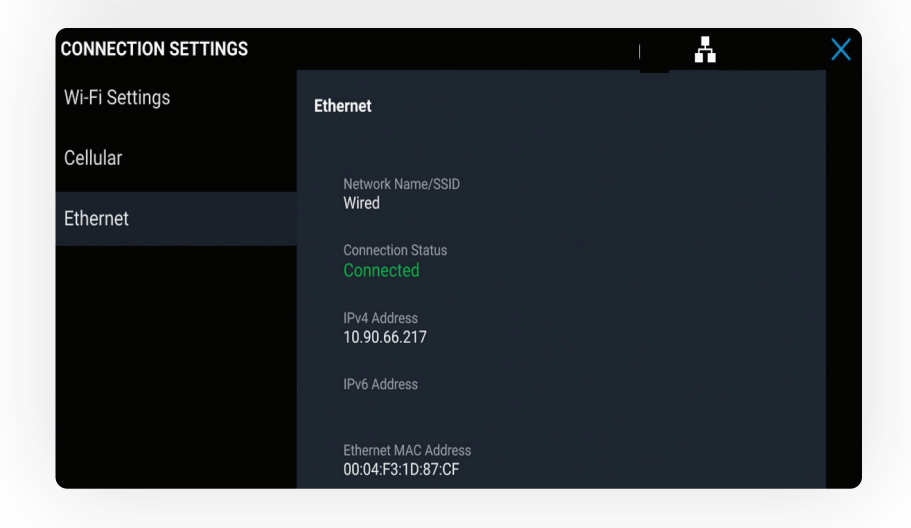

## CARDIOMEMS™ PA SENSOR IMPLANT

#### CARDIOMEMS™ PA SENSOR IMPLANT

#### LOG IN

Enter Merlin.net™ PCN user ID and password, then select **Log In**.

| Merlin net PCN User ID     |  |
|----------------------------|--|
| Password                   |  |
| Log In<br>Forgot Password? |  |

Select New Implant from the Main Menu.

| New Implant       |  |
|-------------------|--|
| Follow-Up         |  |
| View Patient List |  |
|                   |  |
|                   |  |
|                   |  |

# ENTER PATIENT

Select the patient from the list, or select **Add New Patient**.

| EW IMPLANT     |                 | all        | ् |
|----------------|-----------------|------------|---|
|                |                 |            |   |
| Select Patient |                 |            |   |
|                |                 |            |   |
| NAME           | 🗢 DATE OF BIRTH | PATIENT ID |   |
| Adams, Eli     | 11 Jan 1955     |            |   |
| Brown, Eli     | 12 Jan 1955     |            |   |
| Browne, Calvin | 25 Jun 1976     |            |   |
| Cox, Bobby     | 13 Jun 1966     |            |   |
| Doyle, Baby    | 12 Nov 1956     |            |   |
| Doyle, Bertie  | 12 Nov 1956     |            |   |
| Edmund, Briggs | 10 Jan 1955     |            |   |
| Everett, Benny | 16 Dec 1955     |            |   |
|                |                 |            |   |
|                |                 |            |   |
|                |                 |            |   |
|                |                 |            |   |

### 2

Enter new patient information, then select **Next**.

| W IMPLANT       |             |             | atl | ¢ |
|-----------------|-------------|-------------|-----|---|
| Add New Pat     | ient        |             |     |   |
| First Name *    | Middle Name | Last Name * |     |   |
| Joseph          |             | Campbell    |     |   |
| Date of Birth * |             |             |     |   |
| 29 Mar 1950     |             |             |     |   |
|                 |             |             |     |   |
|                 |             |             |     |   |
|                 |             |             |     |   |
|                 |             |             |     |   |
|                 |             |             |     |   |
|                 |             |             |     |   |
|                 |             |             |     |   |
|                 |             |             |     |   |
|                 |             |             |     |   |
|                 |             |             |     |   |
|                 |             |             |     |   |

### 3

Select the implanting and treating physicians.

System automatically associates the corresponding Merlin.net™ PCN clinic in the Treating Clinic field.

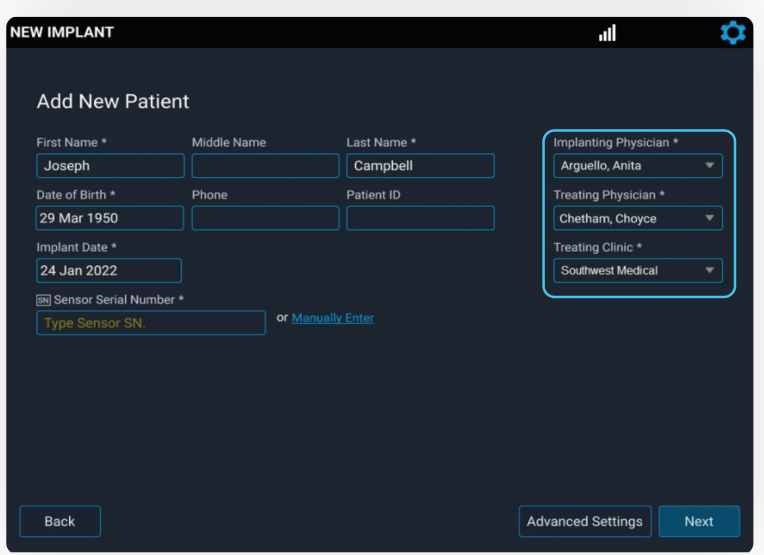

# ENTER SENSOR

Locate the sensor serial number on the package, and enter it in the field.

| IMPLANI                                    |                 |                   |                        |
|--------------------------------------------|-----------------|-------------------|------------------------|
|                                            |                 |                   |                        |
| Add New Patien                             | t               |                   |                        |
| First Name *                               | Middle Name     | Last Name *       | Implanting Physician * |
| Joseph                                     |                 | Campbell          | Arguello, Anita        |
| Date of Birth *                            | Phone           | Patient ID        | Treating Physician *   |
| 29 Mar 1950                                |                 |                   | Chetham, Choyce        |
| mplant Date *                              |                 |                   | Treating Clinic *      |
| 24 Jan 2022                                |                 |                   | Southwest Medical      |
| Sensor Serial Number                       | pr Ma           | nually Enter      |                        |
|                                            |                 |                   |                        |
| Back                                       |                 |                   | Advanced Settings N    |
|                                            |                 |                   |                        |
| V IMPLANT                                  |                 |                   | ili.                   |
|                                            |                 |                   |                        |
| Add New Patier                             | nt              |                   |                        |
| First Name *                               | Middle Name     | Last Name *       | Implanting Physician * |
| Joseph                                     |                 | Campbell          | Arguello, Anita        |
| Date of Birth *                            | Phone           | Patient ID        | Treating Physician *   |
| 29 Mar 1950                                |                 |                   | Chetham, Choyce        |
| Implant Date *                             |                 |                   | Treating Clinic *      |
| 24 Jan 2022                                |                 |                   | Southwest Medical      |
| Sensor Serial Number                       | * or <u>Ins</u> |                   |                        |
|                                            |                 |                   |                        |
| CC3JU-J3GWR                                |                 |                   |                        |
|                                            |                 |                   |                        |
|                                            |                 |                   |                        |
|                                            |                 |                   |                        |
|                                            |                 |                   |                        |
| Back                                       |                 |                   | Advanced Settings N    |
|                                            |                 |                   |                        |
|                                            |                 |                   | اب                     |
| IENT DETAILS                               |                 |                   |                        |
| Confirm Patient                            | t Information   |                   |                        |
| Name                                       | Patien          |                   | Implanting Physician   |
| Campbell, Joseph                           |                 |                   | Arguello, Anita        |
| Date of Birth                              | Phone           |                   | Treating Physician     |
| 00 14 4050                                 |                 |                   | Chetham, Choyce        |
| 29 Mar 1950                                |                 | sor Serial Number | Treating Clinic        |
| 29 Mar 1950                                | জন Sen          |                   |                        |
| Implant Date<br>24 Jan 2022                | छा Ser<br>A361  | M6P               | Southwest Medical      |
| 29 Mar 1950<br>Implant Date<br>24 Jan 2022 | ⊠ Ser<br>A36I   | M6P               | Southwest Medical      |
| Implant Date<br>24 Jan 2022                | ाल Ser<br>A361  | мбР               | Southwest Medical      |
| Implant Date<br>24 Jan 2022                | ₩ Ser<br>A361   | мбР               | Southwest Medical      |
| Implant Date<br>24 Jan 2022                | ⊠ Ser<br>A36    | M6P               | Southwest Medical      |

### 2

The Calibration Code field will automatically populate if there is connectivity. Select **Next**.

3

Reconfirm the patient and sensor information, then select **Start New Implant**.

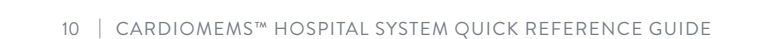

#### CHECK FOR DYNAMIC SIGNAL

Move the antenna center close to the unopened sensor package, and verify the signal strength on the left is green and at 100%.

### 2

Move the antenna away from the sensor package, and confirm the signal strength on the left decreases.

Repeat two more times, then select **Continue**.

 NEW IMPLANT
 L2 Sep 202204-53

 Dee, John
 Date of Birth: 12 Sep 1957
 I B B3X.JZL

 Signal Strength

 1000
 0

 Check for Dynamic Signal

 Move sensor close to antenna center, then move away

 Confirm that signal strength rises and falls. Repeat.

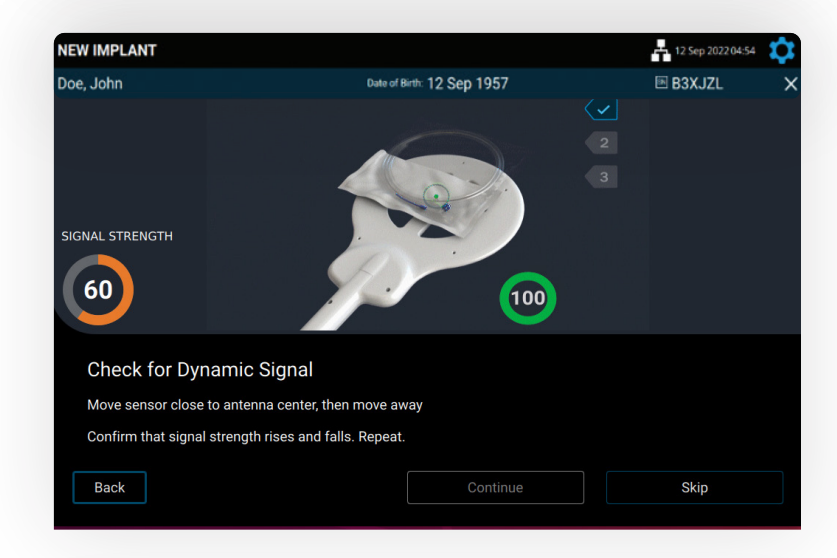

3

"Wait for Implant" message appears. Select **Continue** when the physician is ready to calibrate the implanted sensor.

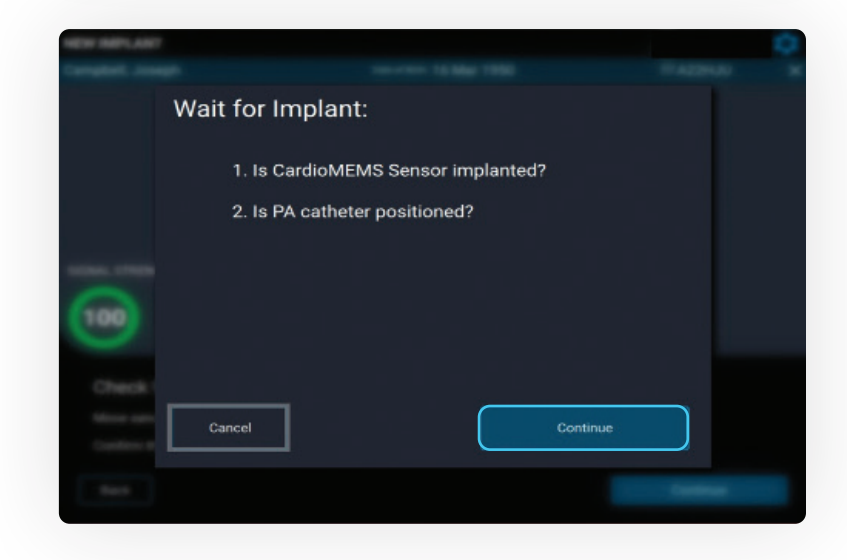

#### PLACE THE ANTENNA UNDER THE PATIENT'S SHOULDER

On the Sensor Position screen, select the **R** or **L** button to indicate the sensor location.

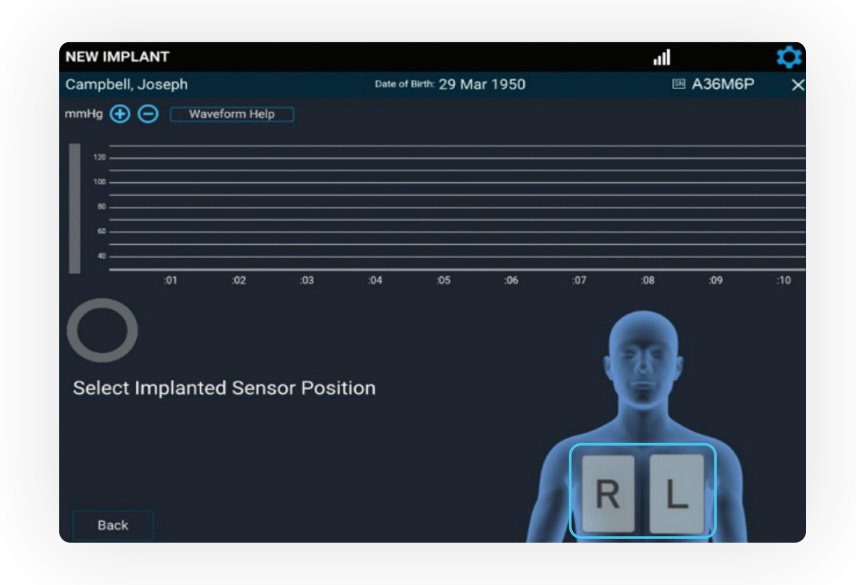

#### CONSIDERATIONS

- Conditions for safe contact: place a layer between the antenna and the patient's skin, for example, a sheet or a pillowcase.
- CAUTION: Do not place the antenna under the 3M<sup>‡</sup> Bair Hugger<sup>‡</sup> blanket or table pad.

**Note:** Fluoroscopy can be used to help position the antenna underneath the sensor. Once the antenna is positioned, it is recommended to move fluoroscopy equipment away from the patient.

- If, on fluoroscopy, the gold sensor coil can be seen as an oval, then the sensor should be centered on the antenna.
- If, on fluoroscopy, the gold sensor coil appears as an oval in the AP view, then the sensor should be nearer to the outside of the antenna.

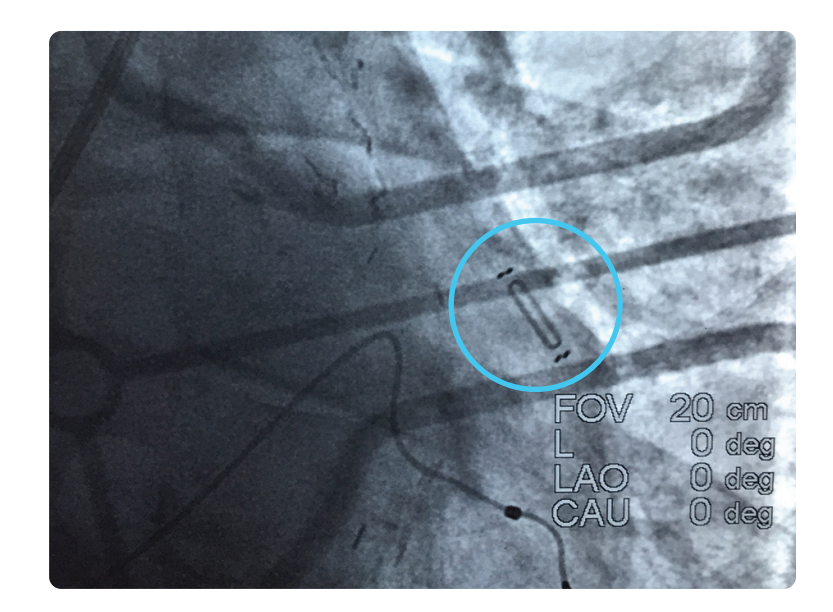

#### ACQUIRE CARDIOMEMS™ PA SENSOR SIGNAL

Once the antenna is in place, concentrate on the screen, looking for a physiologic PA waveform and a green signal strength indicator > 70%, indicating a strong, pulsatile signal.

- Stable signal strength > 90% is optimal.
- If the waveform does not fit these criteria, select **Waveform Help** to troubleshoot common issues.

Select **Continue** once the waveform and the signal strength are acceptable.

If the system detects poor signal quality, the **Troubleshoot Signal** button turns yellow. Select **Troubleshoot Signal** to receive guidance on improving the sensor signal strength.

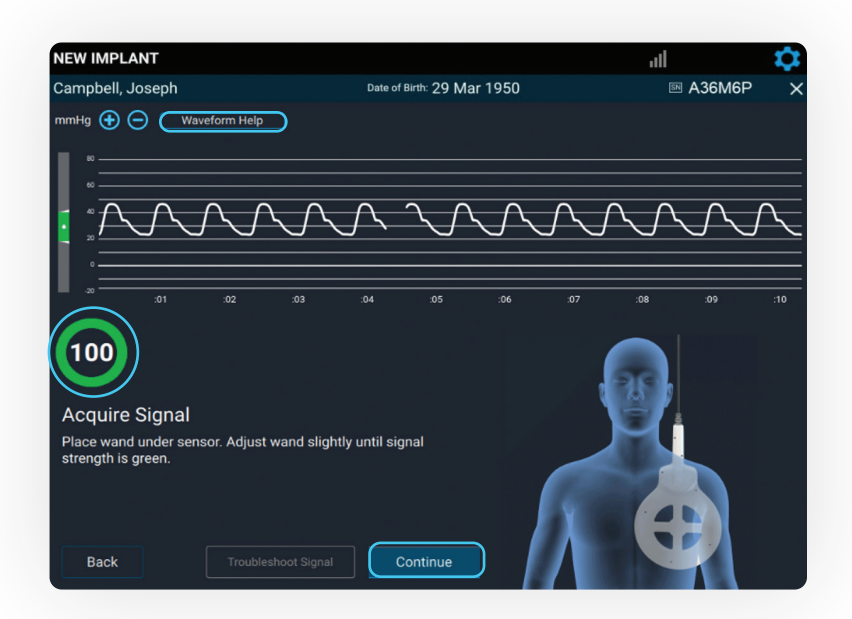

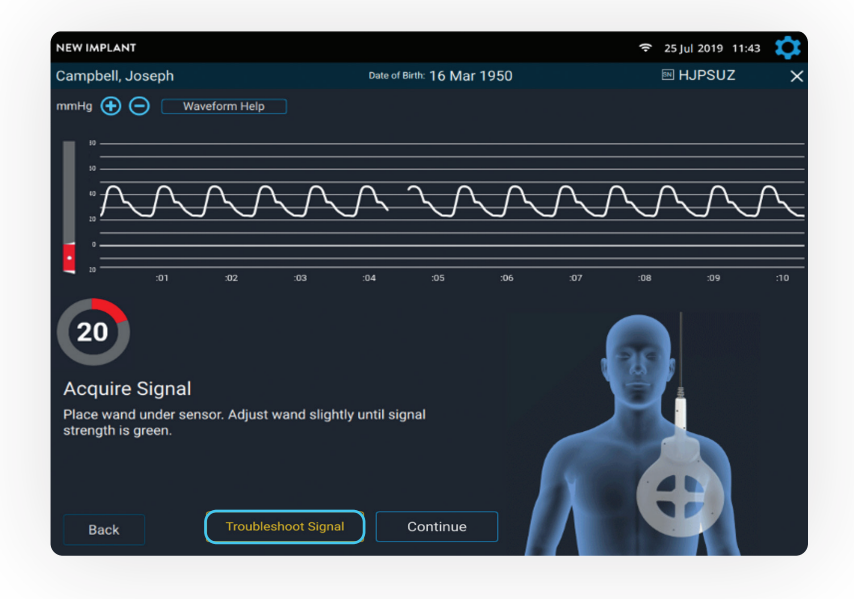

#### CALIBRATE PA SENSOR USING PA CATHETER MEAN PRESSURE

- Obtain 10 seconds of valid pressure waveforms.
  - When a strong physiologic signal is acquired, **Freeze to Calibrate** will turn blue.
  - Capture mean PA pressures at the same time **Freeze to Calibrate** is selected.

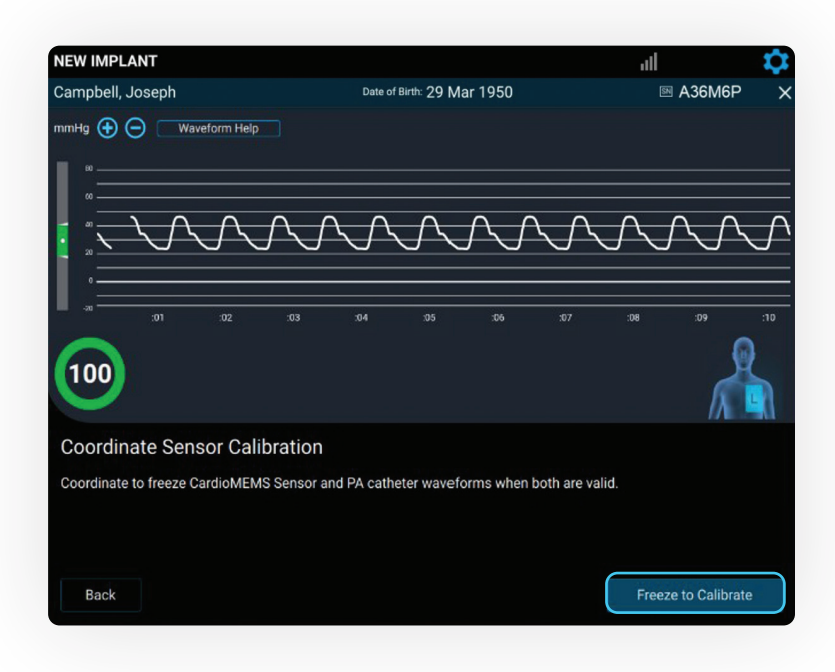

- Enter the mean PA pressure measured by the PA Catheter.
  - Sensor pressure values will appear, and the sensor will calibrate to the mean PA pressure entered.

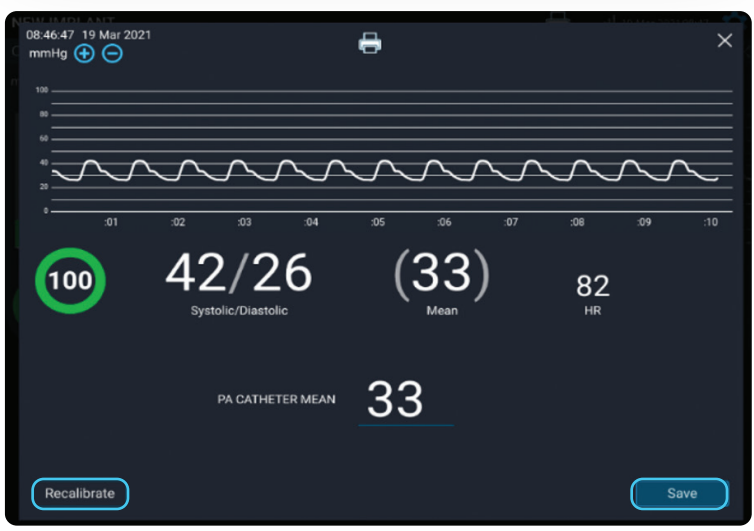

#### VERIFY SENSOR CALIBRATION

If the sensor pressure values do not match the PA pressures in real time, select the **Recalibrate** button to capture a new waveform. If the calibration is acceptable, select the **Save** button.

#### VALID READING CRITERIA

- The signal strength is > 70% with a green color.
  - A signal strength of > 90% and stable is preferred.
  - The Take Reading button will not be active if the signal strength is < 70% in the last 10 seconds.
- The heart rate (HR) must be accurate.
- There must be a good physiologic, pulsatile waveform.

**Note:** Ultrasound equipment, ECG or defibrillator cables in the area may prevent valid readings. Ensure that possible sources of electrical interference are removed.

#### TAKING A READING DURING IMPLANT

Obtain 10 seconds of valid pressure waveforms.

Record the pressures from the PA Catheter at the same time as you select **Take Reading**.

 Consider coordinating with the hemodynamic system operator and say out loud, "1, 2, 3 ... now" as you select the Take Reading button.

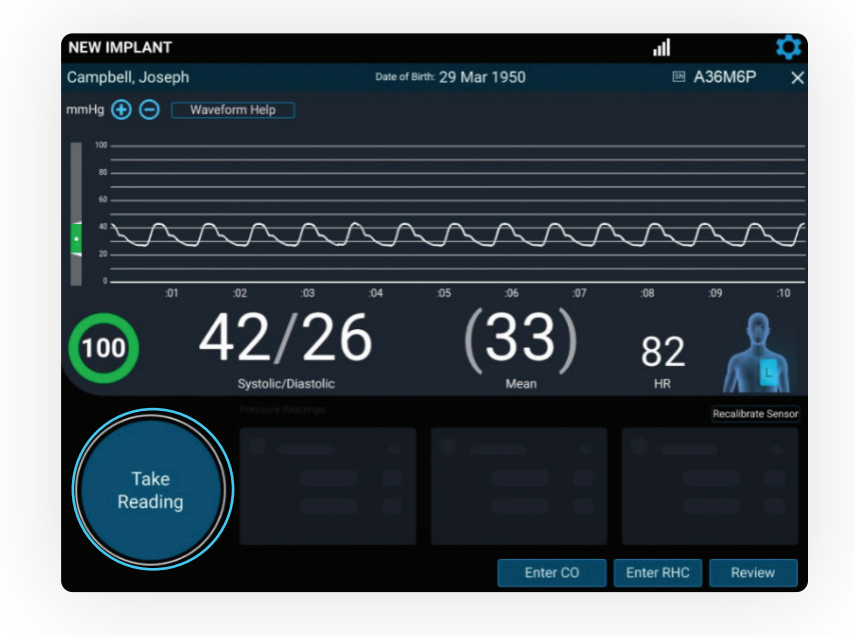

2

Enter systolic, diastolic and mean from the PA Catheter. Next, select the patient position. Then, select **Save**.

Repeat these steps for a total of **three readings**.

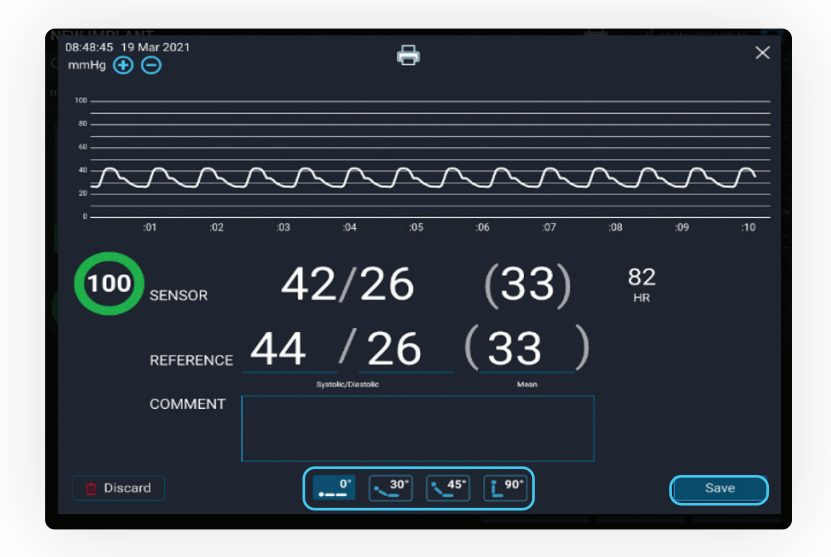

- The summary of each reading appears on the screen. Verify that each sensor reading value correlates to the readings from the PA Catheter.
  - Select the **Trash** icon to discard a reading.
  - Select **Take Reading** to take another reading.

If the readings do not correlate to your satisfaction, recalibrate the sensor.

 Consider obtaining PA pressures during end expiration.

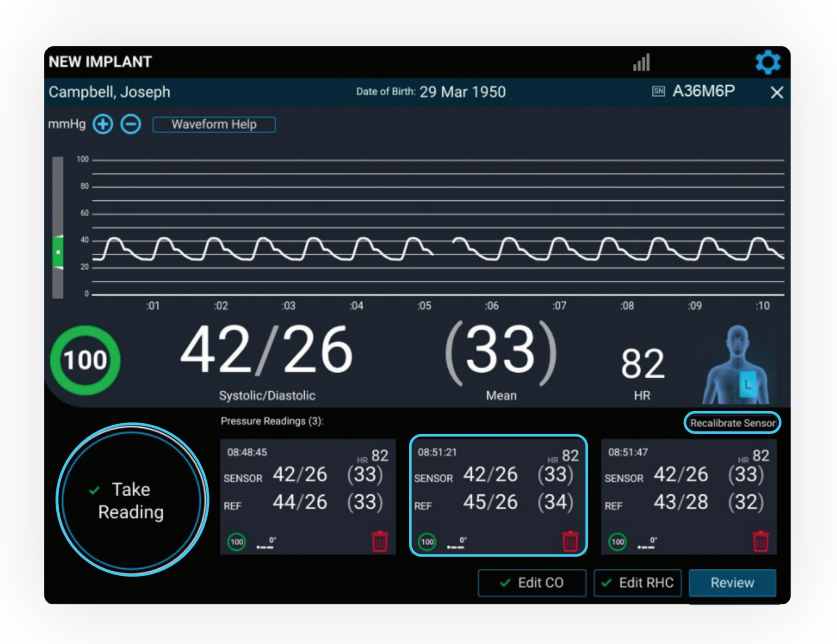

#### CALIBRATE CARDIAC OUTPUT (CO)

Select the **Enter CO** button.

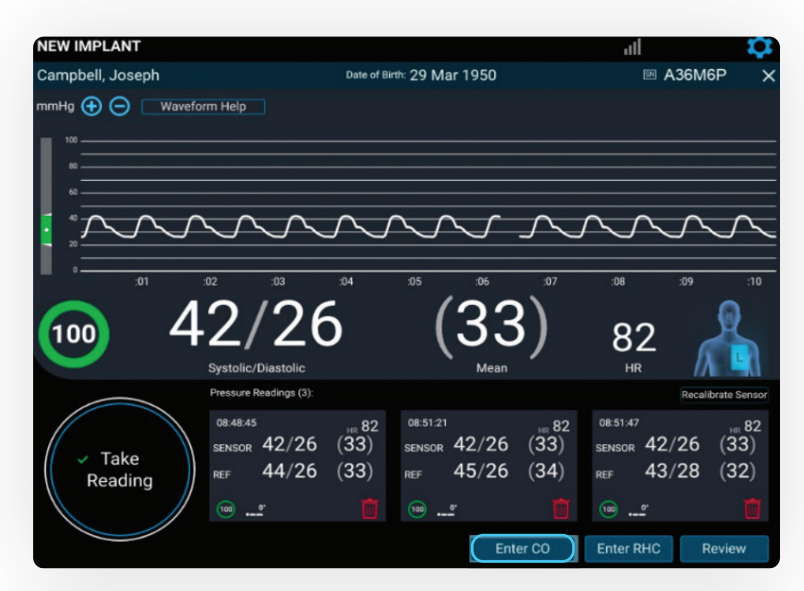

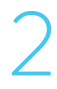

The Cardiac Output screen appears.

Signal strength should be green and > 70%, and PA waveform physiologic.

Select the **Freeze to Calibrate** button.

Enter the CO, select the **Right Arrow** button on the keyboard and then select **Save**.

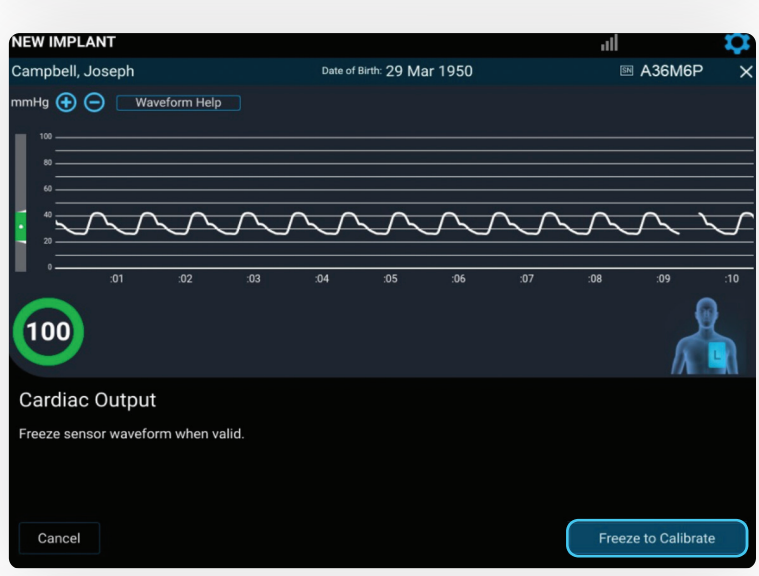

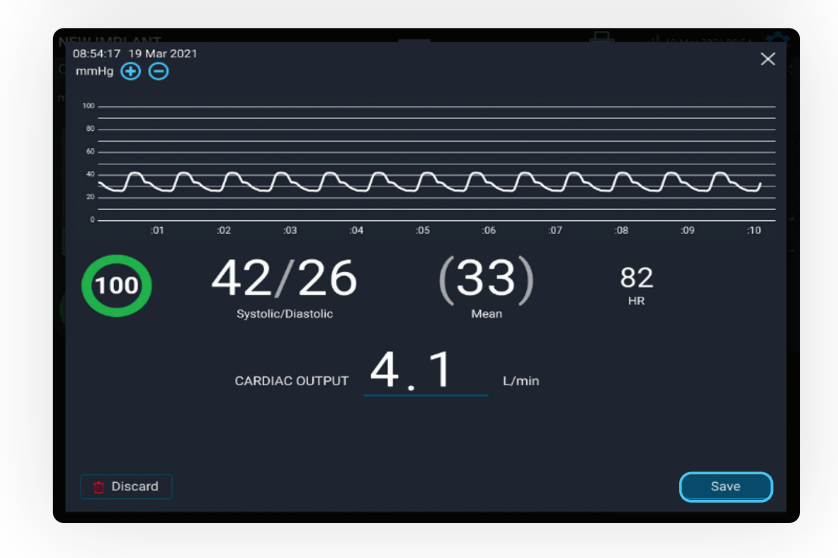

#### ENTER RIGHT HEART CATHETER (RHC) VALUES

Select the Enter RHC button.

The RHC Pressures screen appears.

NEW IMPLANT al Campbell, Joseph Date of Birth: 29 Mar 1950 M A36M6P nmHg 🕂 🖯 🛛 Waveform Help 100 82 Readings (3) 08:48:45 SENSOR 42/26 (33) sensor 42/26 (33) 08:51:21 08:51:47 08:51:47 SENSOR 42/26 (33) Take 44/26 (33) 45/26 (34) 43/28 (32) REF REF Reading Edit CO Enter RHC

Enter the RA, RV, PA and PCWP pressures, then select **Save**.

RHC information entered on the Hospital System will be displayed in the Merlin.net<sup>™</sup> PCN.

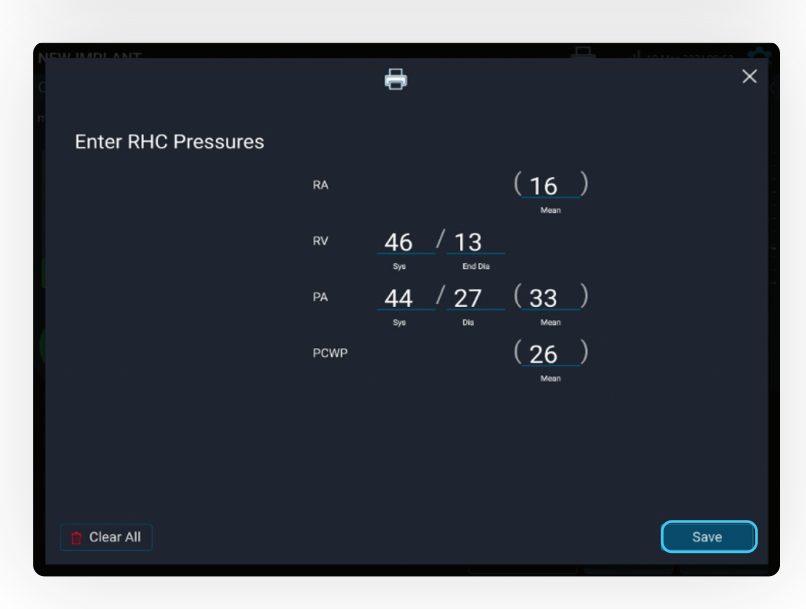

#### NOTE

If a diastolic pressure gradient is present, a notification message appears on the screen and will appear in the Merlin.net PCN.

Diastolic pressure gradient is 5 mmHg. 😠

Diastolic Pressure Gradient (PAD - PCWP) ≥ 5 mmHg may indicate the presence of a significant vascular component (pre-capillary) of pulmonary hypertension and may be incorporated into CardioMEMS PA diastolic treatment goals. This value will be noted in Merlin.net PCN.

#### REVIEW AND CONFIRM ACCURACY OF ALL CAPTURED DATA

1

#### Select the $\ensuremath{\textbf{Review}}$ button.

On this screen, users can:

- Discard PA pressure calibration.
- Edit or discard readings and CO calibration.
- Edit RHC values and sensor position.

Remove the antenna from the patient's back. The case is now complete.

Select Save and End Session.

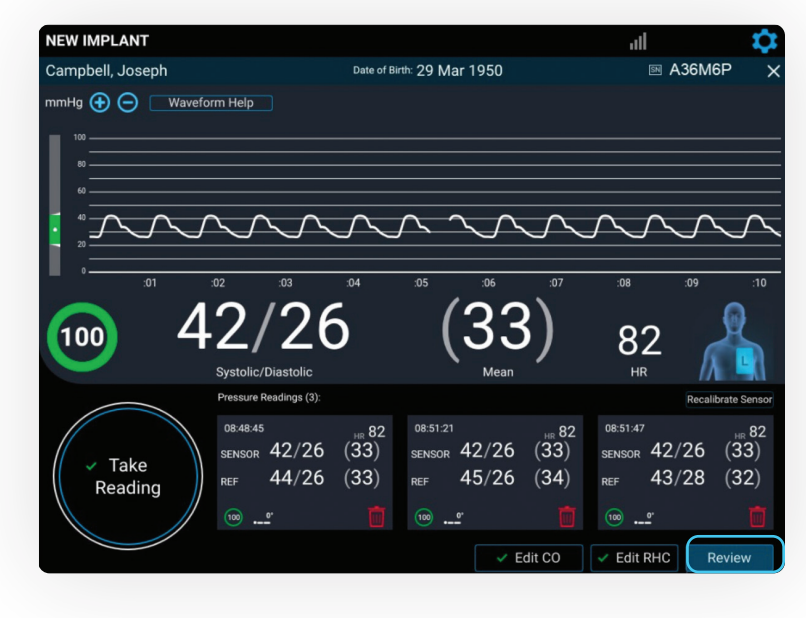

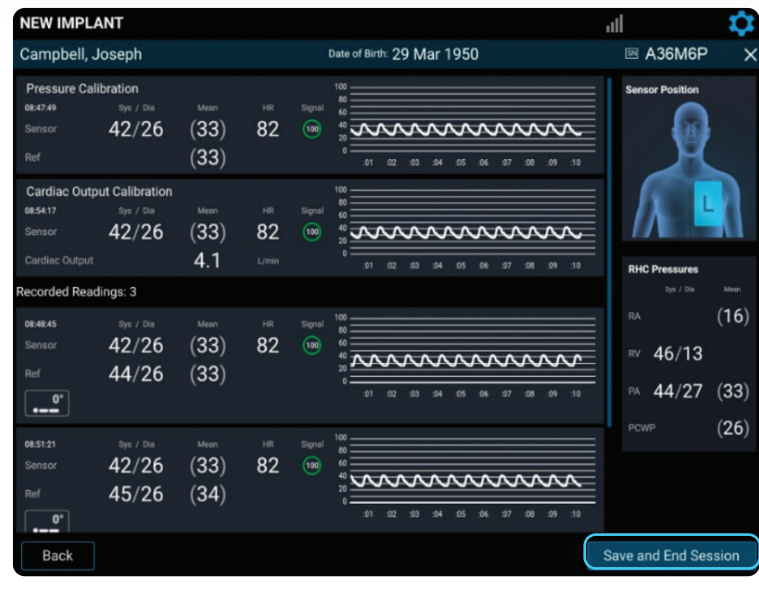

#### TRANSFER DATA

Select from the following options:

- Send now to automatically connect to the Merlin.net<sup>™</sup> PCN website and send the implant data; requires network connection
- Save and send later to store in the Unsent Sessions section of the Main Menu screen
- **Export Data to USB** to save implant information to the USB drive for backup
  - The USB can be used to transfer implant data to the Merlin.net PCN if connectivity is an issue.

#### Select **Next**.

2

A summary report can be emailed or exported to the USB. Then select **Send and Save**.

**Note:** Session data can no longer be edited.

**Note:** It is critical to send or upload data within 24 hours of implant. The patient will not be able to take their readings until this step is completed.

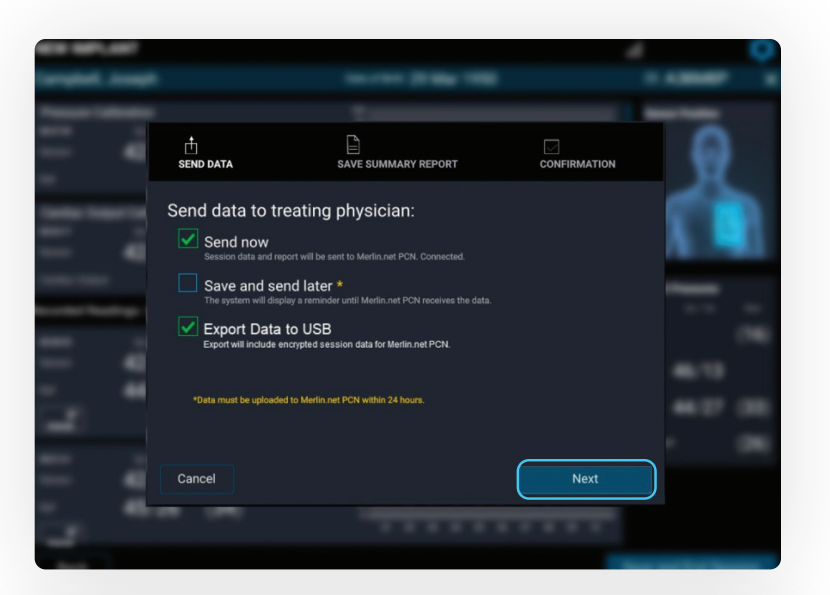

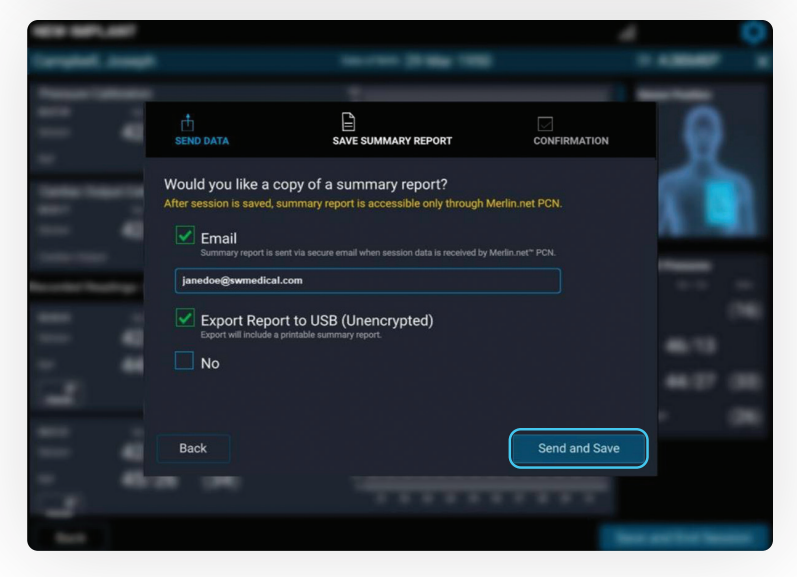

#### SESSION SUMMARY REPORT

| Y |  |
|---|--|
|   |  |
|   |  |

## TAKING A FOLLOW-UP READING

#### TAKING A FOLLOW-UP READING

Turn on the Hospital System using the **Power On** button located on the front of the unit, to the left of the monitor's screen.

| Abbott | CardioMEMS" HF System |
|--------|-----------------------|
| 0      |                       |
|        |                       |
|        |                       |
|        |                       |

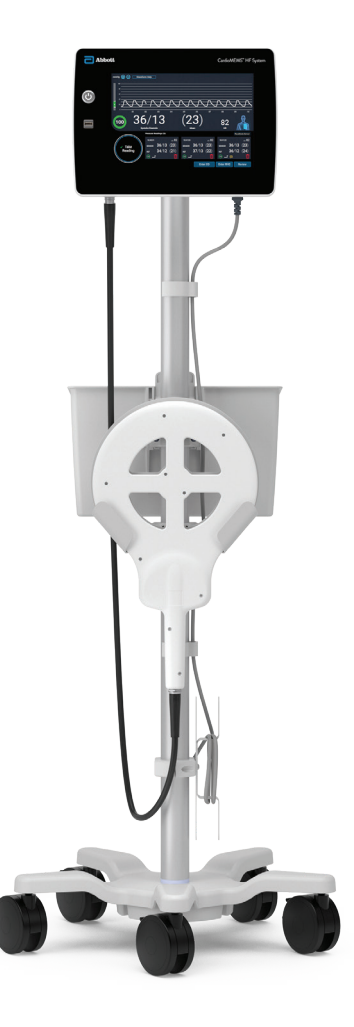

2

Log in to the system.

| CardioMEMS <sup>®</sup> Hospital System | 📲 09 Feb 2022 07.09 🔅 |
|-----------------------------------------|-----------------------|
| Merlin.net PCN User ID Password         |                       |
|                                         |                       |

#### SETUP FOR PATIENT IMPLANTED WITH THIS HOSPITAL SYSTEM

### After logging in, select **Follow-Up**.

2

#### Select the patient from the list.

- If the patient is not on the list, use the search function.
- Make sure the unit has connectivity to pull data from the Merlin.net<sup>™</sup> PCN website.
- If the patient is still not found, select Add New Patient to enter manually. Refer to the "Setup for Patient Not Implanted With This Hospital System" section for directions.
- Review the information,then select **Next**.

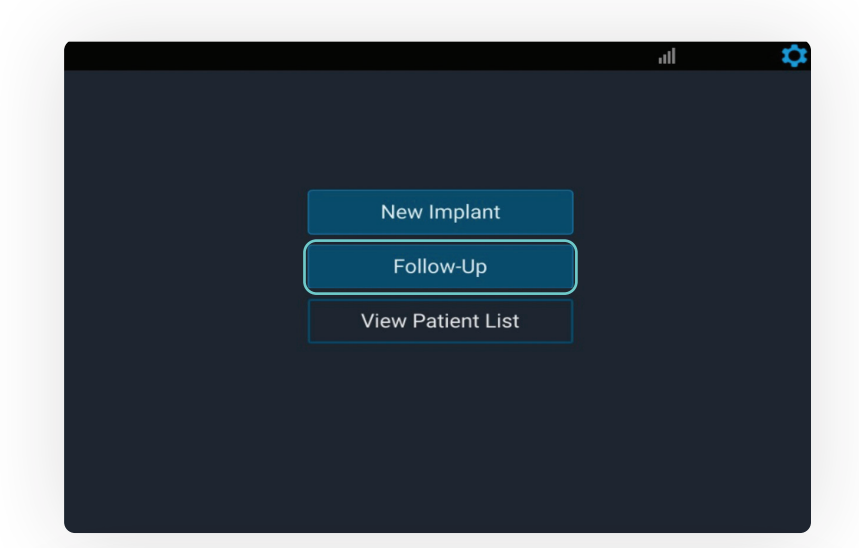

| OLLOW-UP       |                       |          | ili.              | 1              |
|----------------|-----------------------|----------|-------------------|----------------|
| Select Patient |                       | search   |                   |                |
| ♦ NAME         | 🗢 DATE OF BIRTH 🗢 PAT | IENT ID  | ⇔ SENSOR SERIAL # | ≑IMPLANT DATE  |
| Adams, Eva     | 21 Jan 1933           | 1001     | BZ7C38            | 29 Jan 2021    |
| Ali, Jamshed   | 04 Oct 1947           |          | A26XED            | 20 Jan 2021    |
|                | 14 Jan 1956           | 40000020 | A26XBY            | 14 Jan 2021    |
| Bear, Teddy    | 21 Jan 1956           |          | BZ78X7            | 21 Jan 2021    |
| Bell, Abigal   | 22 Jul 2000           |          | BZ78GS            | 20 Jan 2021    |
| Bell, Amy      | 06 May 1959           |          | C2325H            | 14 Jan 2021    |
| Bell, Ann      | 03 Oct 1952           |          | C22ZZM            | 14 Jan 2021    |
| Bell, Dawn     | 14 Oct 1971           |          | C23268            | 14 Jan 2021    |
| Bell, Ethel    | 13 Sep 1930           |          | C232CC            | 15 Jan 2021    |
| Bell, Gabs     | 10 Jun 1965           |          | C232BF            | 15 Jan 2021    |
| Bell, Henry    | 28 Jul 1963           |          | C2369Z            |                |
| Back           |                       |          | Ad                | ld New Patient |

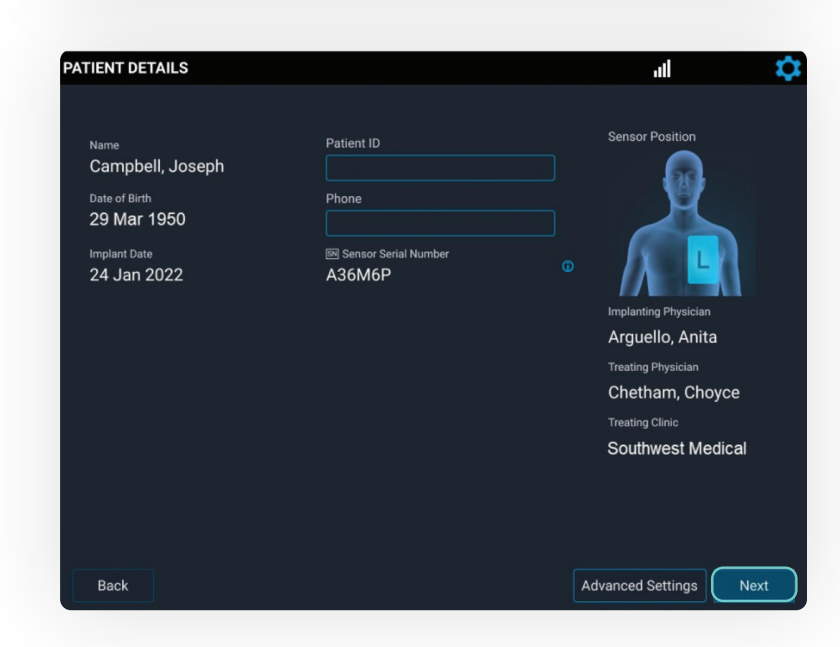

Confirm the patient information, then select **Start Follow-Up**.

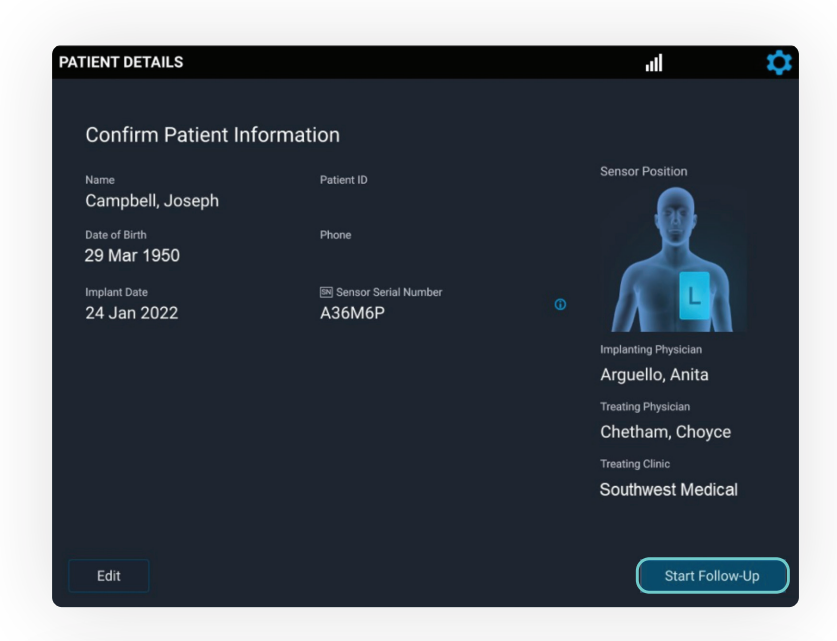

5

When the system asks, "Do you have another source of PA pressure?" select **No**.

 Select Yes if a sensor recalibration is required.
 See Sensor Accuracy Check and Recalibration section for more details.

| Conferent Payloant                    | Information                         | 4 0        |
|---------------------------------------|-------------------------------------|------------|
| Campbel, Annah<br>Marina<br>2000 (200 |                                     | R          |
| 14.ar 100                             | Do you have another source of PA pr | ressure? × |
|                                       | Yes                                 | No         |
|                                       |                                     | Berlinen.  |

#### SETUP FOR PATIENT **NOT** IMPLANTED WITH THIS HOSPITAL SYSTEM

Select Follow-Up.

#### 2

Select Add New Patient.

|                   | al | \$ |
|-------------------|----|----|
|                   |    |    |
|                   |    |    |
|                   |    |    |
| New Implant       |    |    |
| Follow-Up         | )  |    |
| View Patient List |    |    |
|                   |    |    |
|                   |    |    |
|                   |    |    |
|                   |    |    |

| FOLLOW-UP                                                                                                    |                     |           | ati               | \$            |
|----------------------------------------------------------------------------------------------------|---------------------|-----------|-------------------|---------------|
| Select Patient                                                                                                    |                     |           |                   |               |
| AME     AME     AME | 🗢 DATE OF BIRTH 💠 P | ATIENT ID | 🗢 SENSOR SERIAL # | ≑IMPLANT DATE |
| Adams, Eva                                                                                                    | 21 Jan 1933         | 1001      | BZ7C38            | 29 Jan 2021   |
| Ali, Jamshed                                                                                                    | 04 Oct 1947         |           | A26XED            | 20 Jan 2021   |
| Amy, Jill                                                                                                    | 14 Jan 1956         | 40000020  | A26XBY            | 14 Jan 2021   |
| Bear, Teddy                                                                                                    | 21 Jan 1956         |           | BZ78X7            | 21 Jan 2021   |
| Bell, Abigal                                                                                                    | 22 Jul 2000         |           | BZ78GS            | 20 Jan 2021   |
| Bell, Amy                                                                                                    | 06 May 1959         |           | C2325H            | 14 Jan 2021   |
| Bell, Ann                                                                                                    | 03 Oct 1952         |           | C22ZZM            | 14 Jan 2021   |
| Bell, Dawn                                                                                                    | 14 Oct 1971         |           | C23268            | 14 Jan 2021   |
| Bell, Ethel                                                                                                    | 13 Sep 1930         |           | C232CC            | 15 Jan 2021   |
| Bell, Gabs                                                                                                    | 10 Jun 1965         |           | C232BF            | 15 Jan 2021   |
| Bell, Henry                                                                                                    | 28 Jul 1963         |           | C2369Z            |               |
| Back                                                                                                    |                     |           | Add               | d New Patient |

### 3

Enter the patient information, then select **Next**.

Call Technical Support to obtain the sensor serial number, calibration code and baseline code. Then enter the information manually.

**Note:** The patient's implant card only has the sensor serial number and calibration code.

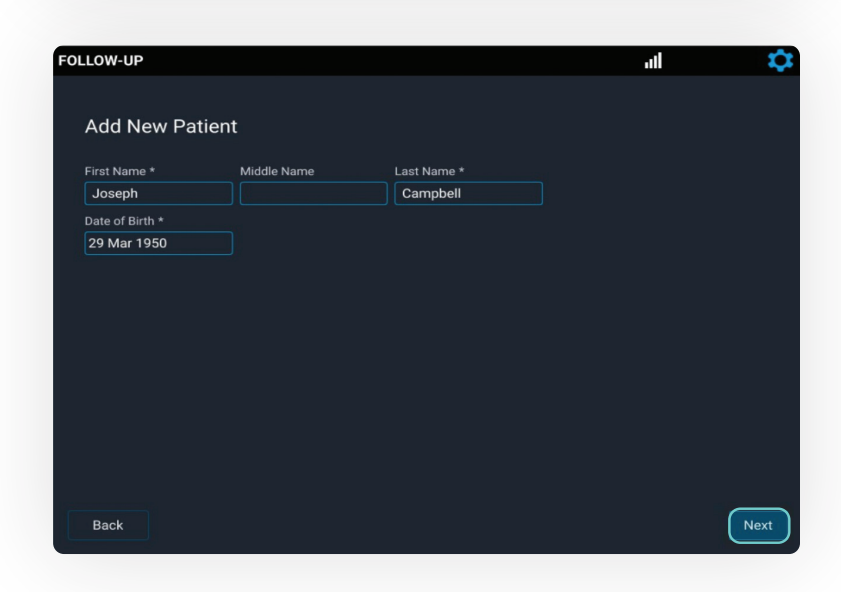

4

Once entered, select the sensor position (**R** or **L**). Then select **Next** and follow the remaining steps.

| LOW-UP               |                              |                                     | al                         | - * |
|----------------------|------------------------------|-------------------------------------|----------------------------|-----|
| Add New Pat          | ient                         |                                     |                            |     |
| First Neme *         | Middle Name                  | Last Name *                         | Sensor Position            |     |
| Joseph               |                              | Campbell                            |                            |     |
| Date of Birth *      | Phone                        | Patient ID                          |                            |     |
| 29 Mar 1950          |                              |                                     |                            |     |
| 58 Sensor Serial Num | iber *                       |                                     | RL                         |     |
| A35M5P               |                              |                                     |                            |     |
| GL Calibration Code  |                              | Baseline Code *                     |                            |     |
| CC3JU-J3GWRA         |                              | 2ABYH-N4C9A                         |                            |     |
| Call Technical Suppo | rt at 1-844-692-636 / or pal | ient's Treating Physician for senso | r serial number and codes. |     |
|                      |                              |                                     | Advanced Settinge          |     |

#### ACQUIRE SIGNAL

Slide the antenna under the patient's back on the side of their sensor, similar to the method at implant.

Look for a strong, stable signal that is > 70% and green.

- Signal strength
  > 90% is optimal.
- Verify the waveform is physiologic.

Select Continue.

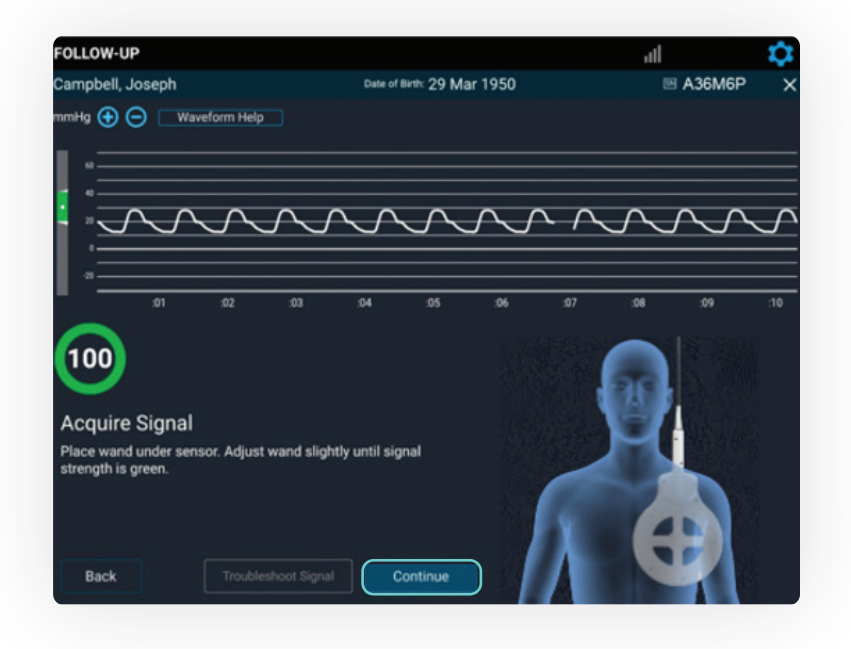

#### READING WITHOUT REFERENCE VALUES

Select **Take Reading** to initiate a reading from the Hospital System.

If the reading is acceptable, select the patient position and then select **Save** to save the reading.

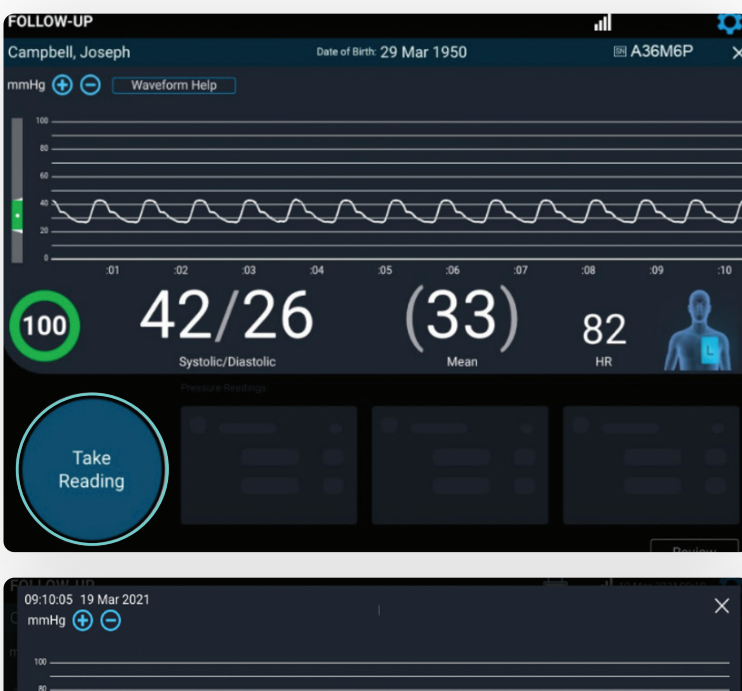

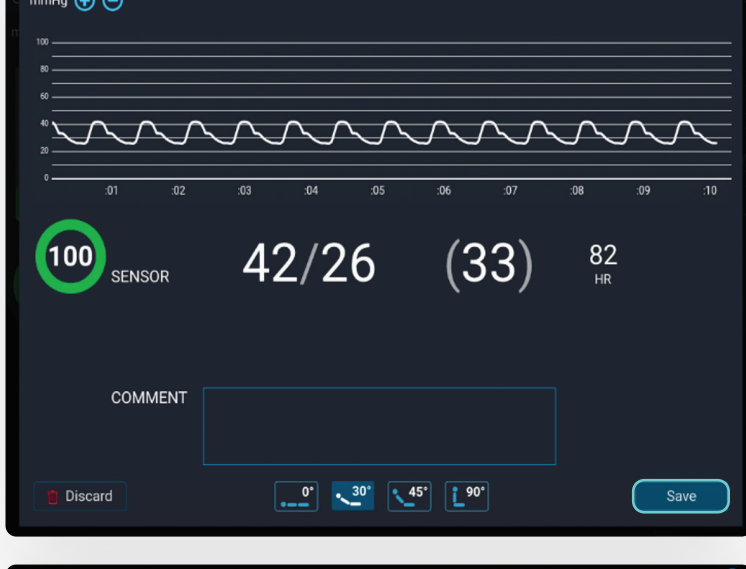

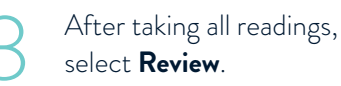

FOLLOW-UP ul Campbell, Joseph Date of Birth: 29 Mar 1950 🕅 A36M6P nmHg 🕀 😑 🛛 Waveform Help 4 6 82 100 dings (2) <sup>10:05</sup> <sup>⊮ 82</sup> NSOR 42/26 (33) <sup>09:10:30</sup> sensor 42/26 (33) Take Reading 100 . 30

### 4

Review and confirm the accuracy of the captured data.

Select **Save and End Session** to transmit the data, or save for future upload.

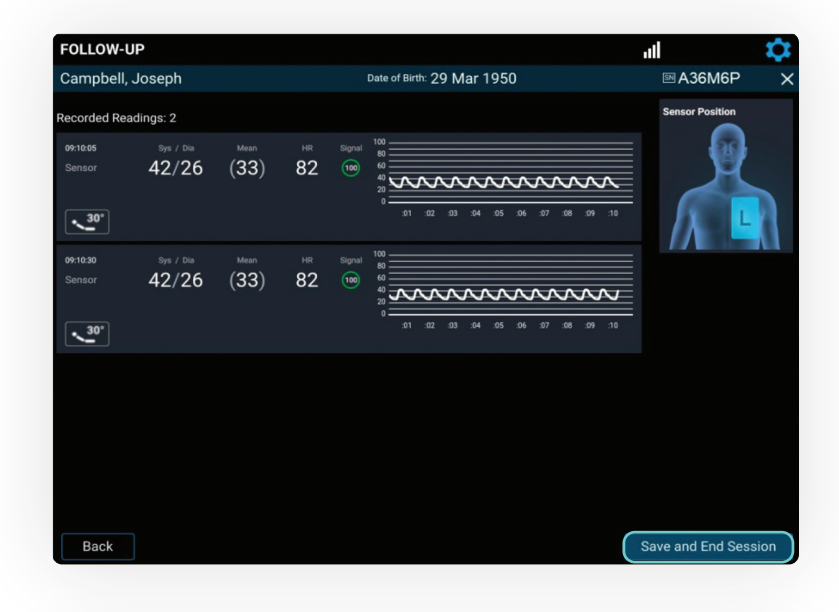

Select from the on-screen options to send, save or export the data, then select **Next**.

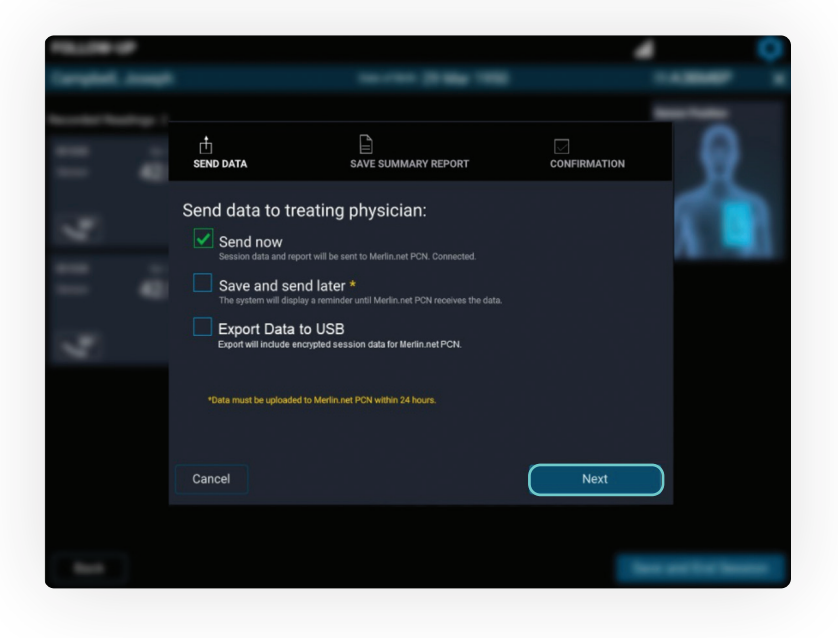

6

If needed, the summary report may be emailed or exported to the USB. Otherwise, select **No** and then select **Send and Save**.

Note: The summary report can always be obtained later on from the Merlin.net<sup>™</sup> PCN.

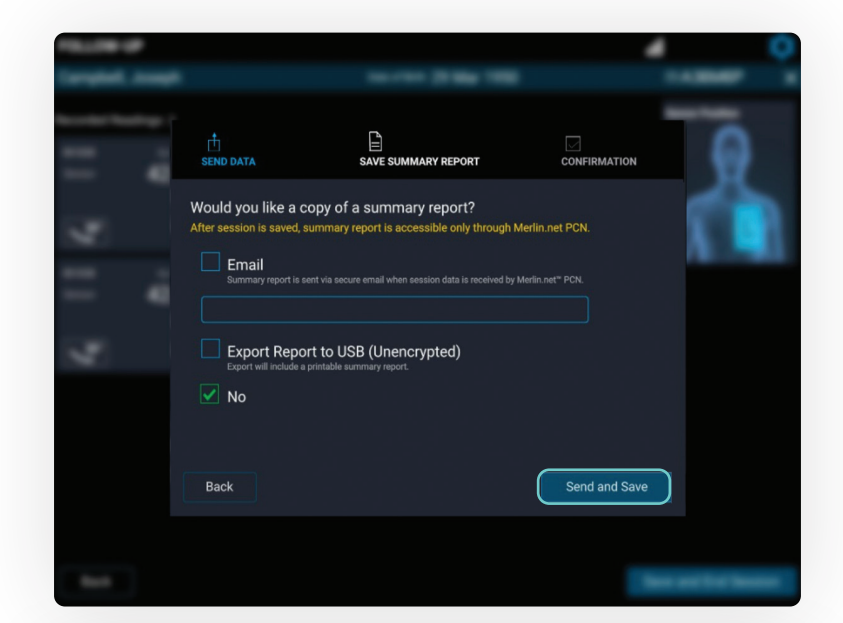

The transfer status and "Session complete" message will be displayed. Select **Shut Down** or **Main Menu**.

Do not unplug the system until it is completely powered down.

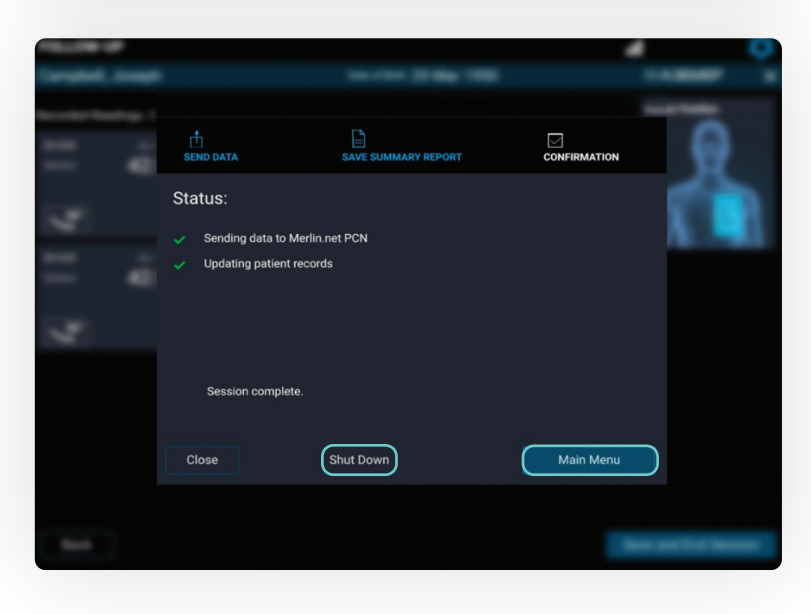

SENSOR ACCURACY CHECK AND RECALIBRATION

#### TO CONFIRM THE ACCURACY OF A CARDIOMEMS™ PA SENSOR'S CALIBRATION

- An alternate source of PA pressure (e.g., PA Catheter) is required.
- The system will prompt taking one pressure reading to confirm accuracy.
- After the confirmation reading, recalibration may be completed if necessary.

100

Take Reading

#### TAKE A CONFIRMATION READING

- During a follow-up reading, when the system asks, "Do you have another source of PA pressure?" select **Yes**.
  - Obtain 10 seconds of valid pressure waveform and then select Take Reading.

Coordinate to record the pressures from the PA Catheter at the same time Take Reading is pressed.

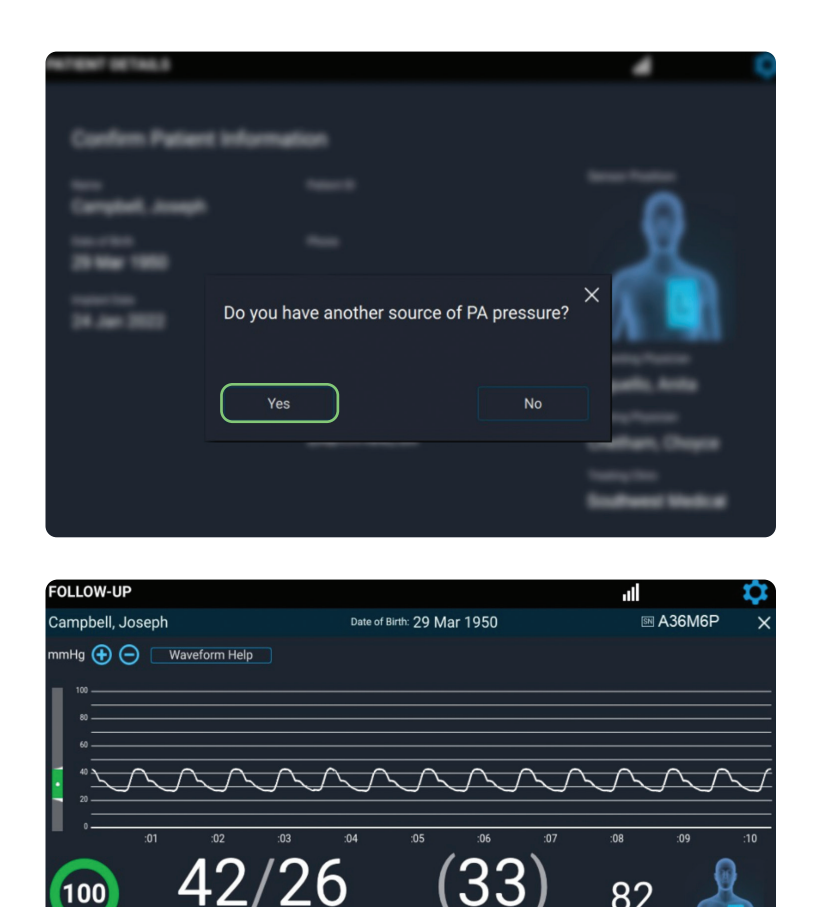

82

- 3
  - Enter systolic, diastolic and mean from the PA Catheter. Next, select the patient position. Then, select **Save**.

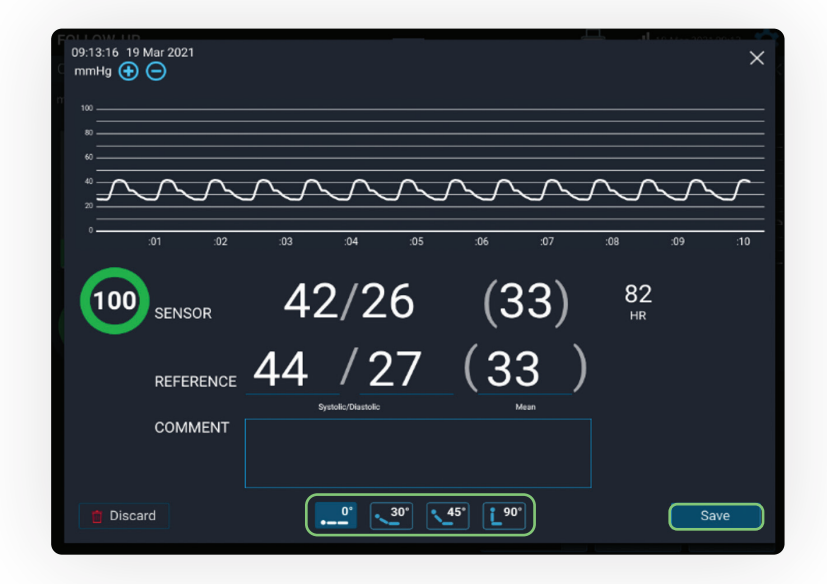

#### CONFIRM AND RECALIBRATE IF NECESSARY

Verify that each sensor reading correlates to the readings from the PA Catheter.

- If the readings do not correlate to your satisfaction, recalibrate the sensor.
  - Consider obtaining PA pressures during end expiration.
  - Enter the PA Catheter mean pressure, select the recalibrating physician and then select **Save**.

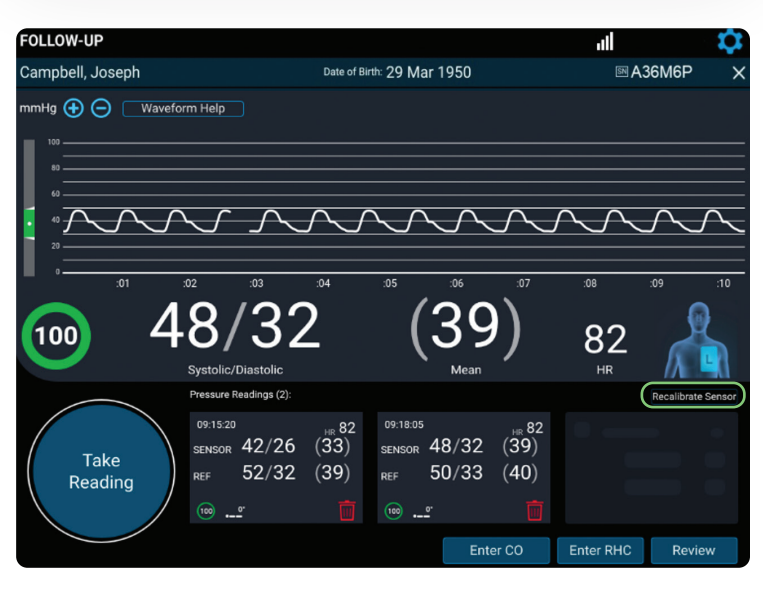

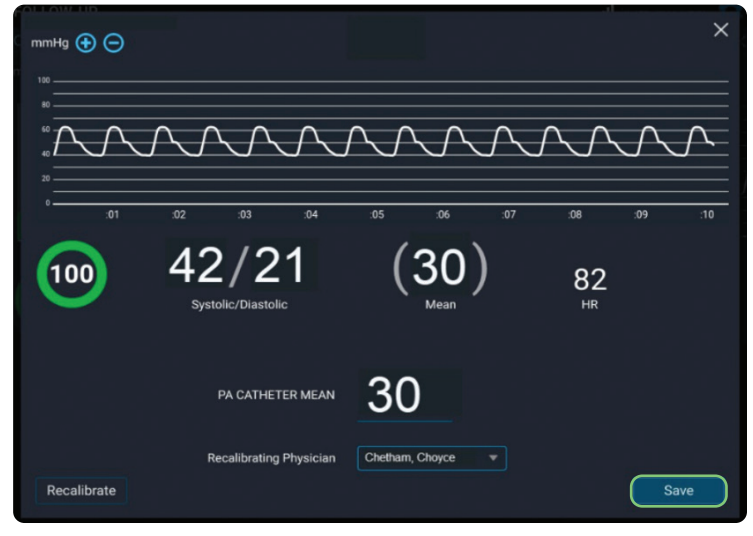

3

Once recalibration is complete and additional readings are obtained, select **Review** to review for accuracy.

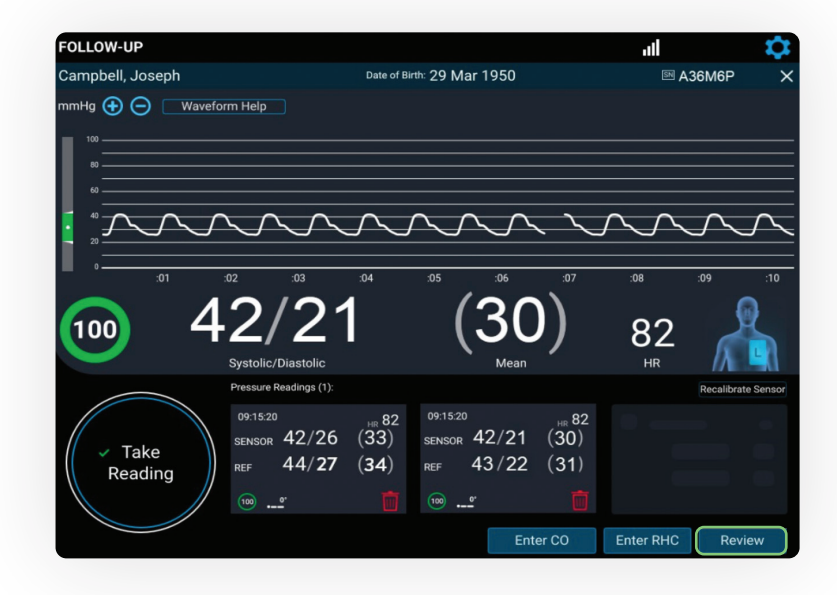

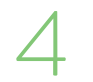

Select Save and End Session.

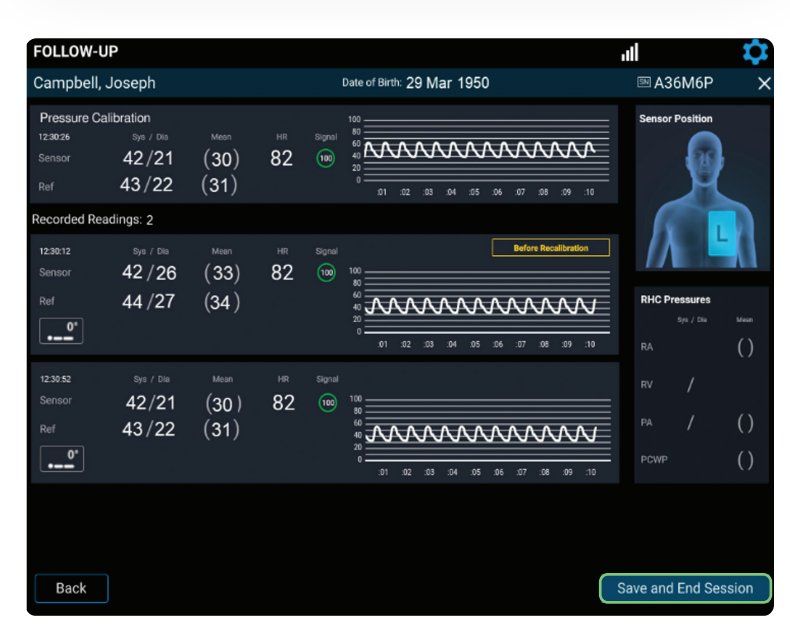

#### TRANSFER DATA AND SHUT DOWN

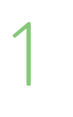

Select from the on-screen options to send, save or export the data, then select **Next**.

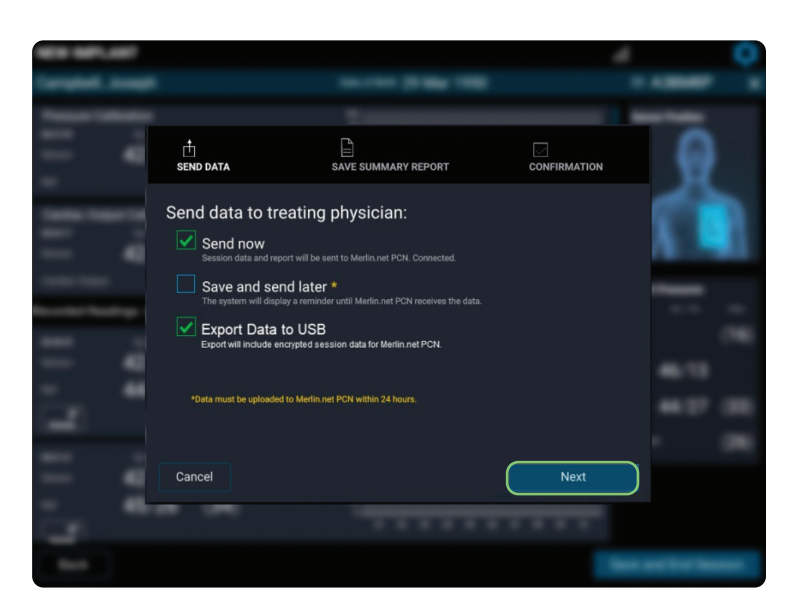

### 2

The transfer status and "Session complete" message will be displayed. Select **Shut Down** or **Main Menu**.

- Do not unplug the system until it is completely powered down.
- Pre- and post-calibration readings will be available in the summary report and on the Merlin.net<sup>™</sup> PCN.

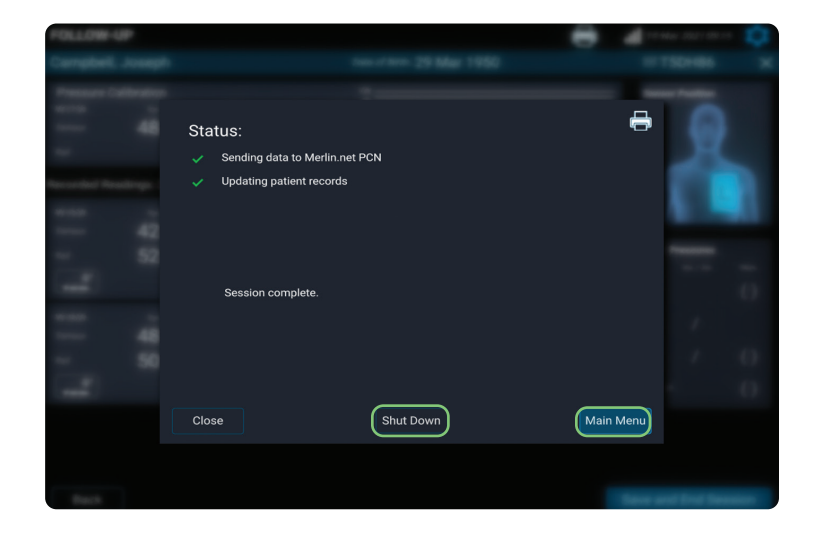

#### **TECHNICAL SUPPORT**

1-844-692-6367

#### FOR MORE INFORMATION ON THE CARDIOMEMS™ HF SYSTEM, VISIT

Cardiovascular.Abbott/CardioMEMS

6101 Stoneridge Dr., Pleasanton, CA 94588 USA, Tel: 1 925 847 8600 Cardiovascular.Abbott/CardioMEMS

Brief Summary: Prior to using these devices, please review the Instructions for Use for a complete listing of indications, contraindications, warnings, precautions, potential adverse events and directions for use.

CardioMEMS™ HF System Indications and Usage: The CardioMEMS™ HF System is indicated for wirelessly measuring and monitoring in the previous year and/or have elevated natriuretic peptides. The hemodynamic data are used by physicians for heart failure management

CardioMEMS™ HF System Contraindications: The CardioMEMS HF System is contraindicated for patients with an inability to take dual

CardioMEMS™ HF System Potential Adverse Events: Potential adverse events associated with the implantation procedure include, but are not limited to, the following: air embolism, allergic reaction, infection, delayed wound healing, arrhythmias, bleeding, hemoptysis, hematoma, nausea, cerebrovascular accident, thrombus, cardiovascular injury, myocardial infarction, death, embolization, thermal burn,

<sup>TM</sup> Indicates a trademark of the Abbott group of companies.
 ‡ Indicates a third-party trademark, which is property of its respective owner.
 © 2023 Abbott. All Rights Reserved.

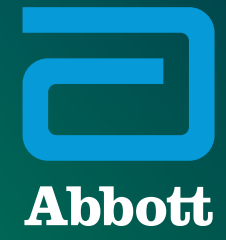